## PASOS PARA INGRESAR Y REALIZAR SOLICITUD DE APOYOS SOCIOECONOMICOS

Vicerrectoría de Responsabilidad Social y Bienestar Universitario – Promoción Social

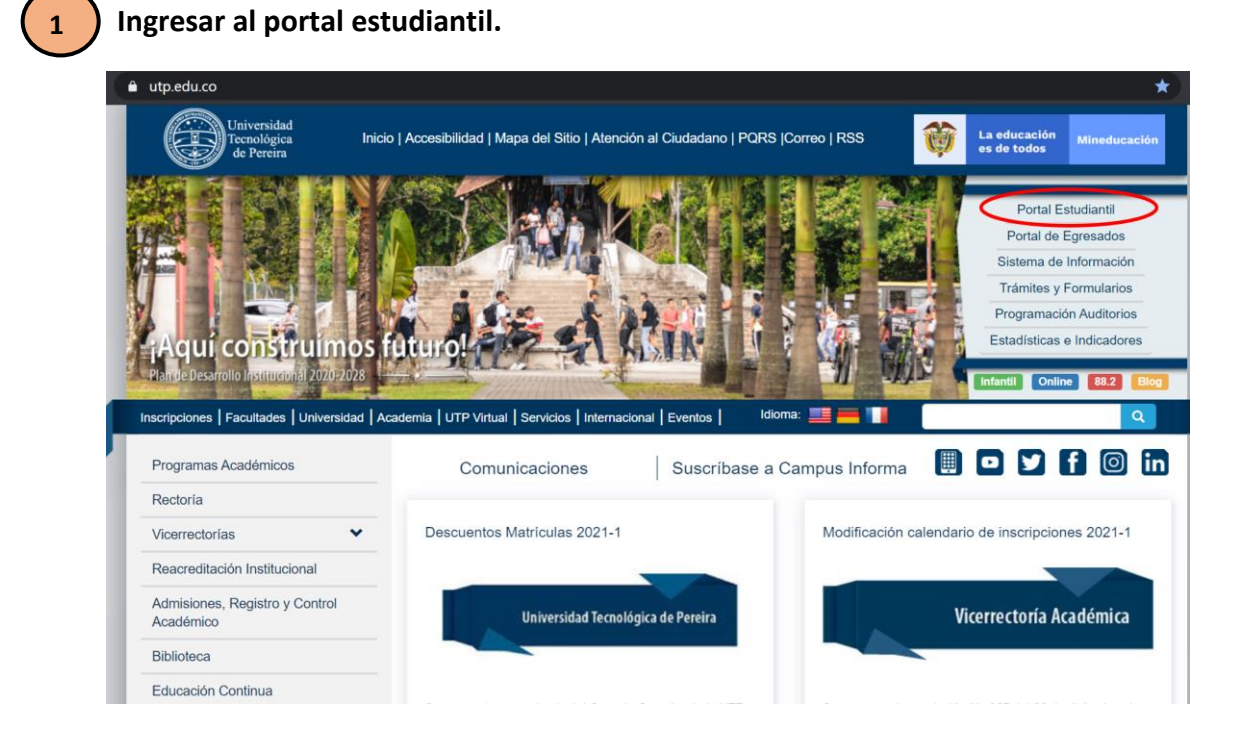

Una vez ingresa al portal estudiantil, dar clic en "SOLICITUDES DE APOYOS SOCIOECONOMICOS".

| Menu                                                                                    |                                                                                                    |
|-----------------------------------------------------------------------------------------|----------------------------------------------------------------------------------------------------|
| Certificado De<br>Estudios Pregrado                                                     | Señor estudiante si no le abre una ventana después de presionar alguna de las opciones del menú<br>deje presionada la tecla control(Ctrl) y vuelva a hacer click en el link, después puede volver a soltar<br>la tecla control(Ctrl). |
| Certificado De<br>Estudios Posgrado                                                     | deje presionada la tecla control(Ctrl) y vuelva a hacer click en el link, después puede volver a soltar<br>la tecla control(Ctrl).                                                                                                    |
| Ajustes A Matricula<br>Academica                                                        | Si su navegador es Internet Explorer intente por Herramientas -> Bloqueador de Elementos<br>Emergentes -> Desactivar el bloqueador de elementos emergentes.                                                                           |
| Ver Horario                                                                             | Si su navegador es Mozilla intente con Herramientas -> Opciones -> Contenido -> (Deseleccionar la<br>opción) Bloquear Ventanas Emergentes -> Aceptar.                                                                                 |
| Plan De Estudios                                                                        |                                                                                                    |
| Cancelacion De<br>Semestre                                                              |                                                                                                    |
| Solicitudes Generales                                                                   |                                                                                                    |
| Digitalizar Certificado<br>Electoral                                                    |                                                                                                    |
| Solicitudes De Apoyos<br>Socioeconomicos                                                |                                                                                                    |
| <ul> <li>Seleccion De Horario</li> <li>Dia Sabado(Jornada</li> <li>Especial)</li> </ul> |                                                                                                    |
| Reglamento<br>Estudiantil                                                               |                                                                                                    |
| Sistema De<br>Evaluacion Docente                                                        |                                                                                                    |
| Solicitud De Cita Pai                                                                   |                                                                                                    |

## <u>CLIC EN SOLICITUDES</u> <u>DE APOYOS</u> <u>SOCIOECONÓMICOS</u>

LEER INSTRUCCIONES ANTES DE DILIGENCIAR DILIGENCIAR PASO A PASO SIN DEJAR VACIOS Y ADJUNTAR DOCUMENTOS

Es importante que **NO INGRESE** por el link de <u>solicitudes generales</u>, esto solo será en caso de que el sistema no permita que su solicitud sea realizada por el link:

Solicitudes De Apoyos Socioeconomicos Link correcto

**NOTA:** si el sistema presenta algún error persistente, puede escribir a: <u>observatoriosocial@utp.edu.co</u>